# VEILEDNING FLEXIT VENTILASJONSANLEGG

Dette er en tilføyelse til den veiledning som er utdelt ved installasjonen av anlegget og erstatter ikke denne. Les derfor original veiledning nøye! Til daglig trengs kun de fire grunnfunksjonene under listet i avsnitt «Daglig bruk». Alt annet bør dere rådføre dere om med profesjonelle før dere stiller på.

Det er gjort en standard justering av anlegget etter norsk standard, men det er mulig å fravike denne om noen finner dette ønskelig. Dette gjøres da på andelshavers eget ansvar og rettes opp på andelseiers regning om det trengs ekstern hjelp til å korrigere tilbake. Borettslaget har ikke noe ansvar i forhold til feilinnstillinger gjort av beboere.

Alle i rekkehus har fått installert kun en bruker til ventilasjonsanlegget. Merk at det da kun kan knyttes opp mot en epostbruker. Har du flere telefoner/nettbrett kan selvfølgelig samme bruker registreres på flere apparater med nedlastet App. Har du app fra 2020 / 2021 må denne oppdateres for å kunne benytte alle funksjoner.

# DAGLIG BRUK

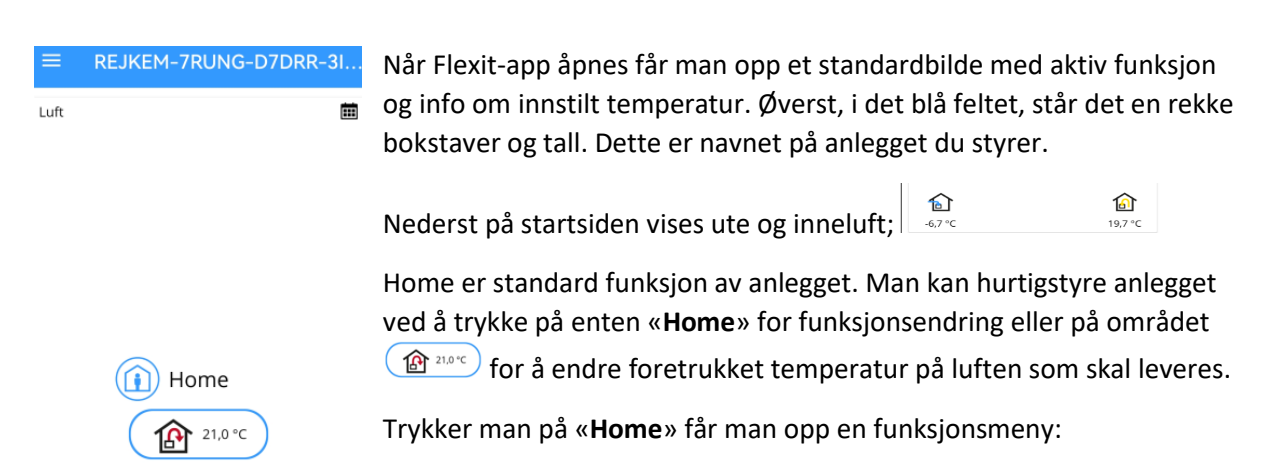

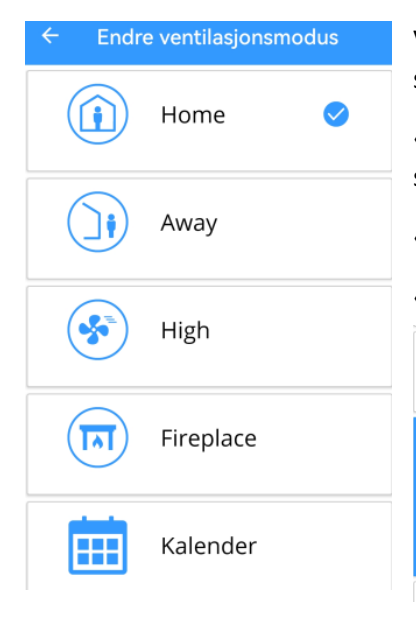

Ved å trykke på de enkelte funksjonsmenyer får man anledning til å styre forskjellig mengde luft inn og ut av huset.

«Away» senker til/ut-lufting og temperatur. Dvs bruker mindre strøm.

«High» gjør øker luft inn og ut (ikke temp), gir mer luft en viss tid.

«Fireplace» gir økt overtrykk og er fin ved opptenning av peis og ved

bruk av kjøkkenviften.

| <b>\$</b> | High      |          |
|-----------|-----------|----------|
|           | Fireplace |          |
| Varighet  |           | 14 min > |
|           | Start     |          |
| -         |           |          |

Trykker man på for eksempel «**Fireplace**» åpner man ny meny med to valg. Man kan 1) stille inn antall minutter funksjonen skal kjøre, 2) starte funksjonen. Ved aktiv bruk av systemet kan man velge å sette på «**Away**» når man skal handle, er på jobb osv. Husk da å stille inn antall minutter funksjonen skal være aktiv. Når tiden går ut returnerer anlegget til modus «**Home**».

Funksjonen «**High**» kan være lurt å sette på når man har dusjer eller bruker vaskemaskin/tørketrommel for å suge ut fuktig luft raskt.

### Meny øverst til venstre

|        | Flexit G |
|--------|----------|
| Hjem   |          |
| Luft   |          |
| Øvrige |          |

Trykker man på strekene ved siden av navnet på anlegget åpnes en todelt meny for detaljert styring av anlegget. Meny «Øvrige» er kun til info og servicepersonell og skal normalt sett ikke brukes. Unntaket er er om man skal stille inn i «Servicemodus». Kun «LUFT» er et alternativ for beboere.

# Meny «LUFT»

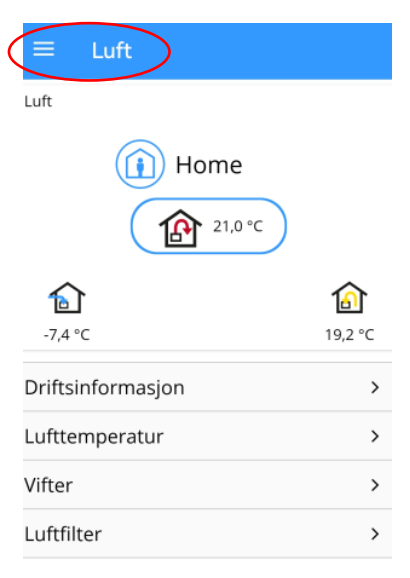

Menyen «**LUFT**» øverst til venstre åpner info om drift av anlegget. Her er det også mulig å endre på hvor mye luft som skal sendes inn og ut av huset.

«**Driftsinformasjon**» viser oversikt på innluft/utluft samt hvor mye luft som går gjennom anlegget. Kun info og ikke mulighet for å endre noe.

Tilsvarende er undermeny «Luftfilter» kun info om nedtelling til neste filterskifte: Gjenværende tid til filterskifte.

9 Måneder 30 Dager

#### I meny «Lufttemperatur» kan man stille inn temperatur på tilluften:

| ÷             | Lufttemperatur             |           |
|---------------|----------------------------|-----------|
| Tilleggsvarme |                            |           |
| Tempe         | raturinnstillinger tilluft |           |
| Home          | e                          | 21,0 °C > |
| Away          |                            | 170°C >   |

Trykk på enten Home eller Away og man velger med dreieuret eller ved bruk av +/- den temperatur man foretrekker levert inn i huset. Angi verdi Settpunkt tilluft, Home

Nåværende: 21,0 °C

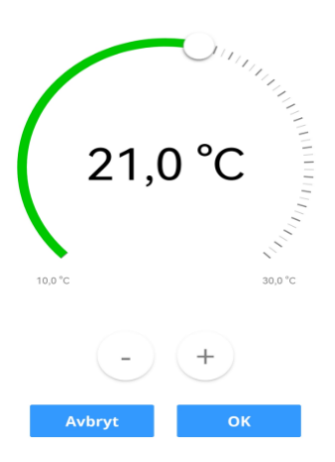

Trykk OK når valgt eller Avbryt om man angrer. Gå tilbake til meny «**Lufttemperatur**» ved å trykke på pil i blått felt øverst.

Meny **«Tilleggsvarme**» er for bruk av elbatteriet som er installert i anlegget. Det styres automatisk av behovet for oppvarming av innluft til ønsket temperatur. Varmeelementet er på 350W og kan på kalde dager gå på 100% uten at en oppnår ønsket temperatur på innluft. Denne funksjonen trenger ikke andelseierne å tenke på normalt. Kun dersom innluften blir meget kald, bør man sjekke om en må restarte varmeelementet. Her bør en bruke «Servicemodus» som finnes under «**Øvrige» / «Service**». Elbatteriet går fra 0 -100% automatisk etter den temperaturen du har stilt inn på innluften. Du kan nå stille inn ønsket innetemperatur. 100% = 350W.

#### Meny «VIFTER»

I meny «**Vifter**» kan man stille inn hvor mye luft som skal gå gjennom anlegget på de forskjellige innstillingene. Dette er innstilt av Trønderblikk etter norsk standard og må brukes varsomt.

| ← Vifter                        |      |   |  |
|---------------------------------|------|---|--|
| Vifter, avanserte innstillinger |      | > |  |
| Vifteinnstillinger, Away        |      |   |  |
| Tilluft                         | 34 % | > |  |
| Avtrekk                         | 48 % | > |  |
| Vifteinnstillinger, Home        |      |   |  |
| Tilluft                         | 45 % | > |  |
| Avtrekk                         | 68 % | > |  |
| Vifteinnstillinger, High        |      |   |  |
| Tilluft                         | 72 % | > |  |
| Avtrekk                         | 88 % | > |  |
| Vifteinnstillinger, Cooker hood |      |   |  |
| Tilluft                         | 90 % | > |  |
| Avtrekk                         | 50 % | > |  |
| Vifteinnstillinger, Fireplace   |      |   |  |
| Tilluft                         | 90 % | > |  |
| Avtrekk                         | 50 % | > |  |

Gjem de originale innstillingene (bilde / skriv de ned !) før man begynner individuell justering. Husk man kan også justere luftmengde ved å stille på selve ventilene i rommet. Det er ingen angrefunksjon på dette så bruk varsomt!

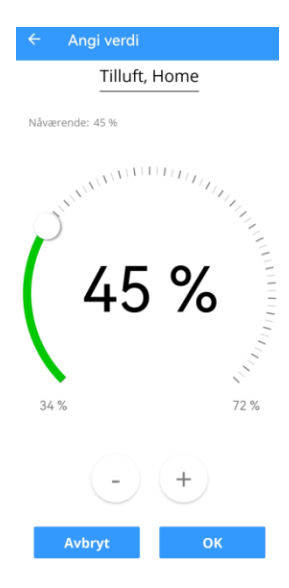

Er det lite luft i et rom kan du først prøve å åpne ventil mere enn innstilt. For mye, så demper man luftgjennomstrømmen på ventilen. Vær obs på at endring i ventilåpning i et rom flytter tilsvarende mengde luft til andre rom.

## ANNET PRAKTISK NYTTIG

Andelseier må selv bytte filter 1X pr år. Filter blir levert av VBL i november senest hvert år.

• Bruk serviceinnstillingen på appen for å stenge ned anlegget for å hindre skader på varmeelement og andelseier: Trykk på de 3 strekene, deretter øvrig, deretter Service, servicemodus og fortsett. Du får nå en kontrollert nedstenging som tar ca. 3 minutter. Denne framgangsmåten kan du bruke om du ønsker å stenge anlegget. Trykk start så kommer anlegget til å starte etter en liten stund.

Hvert 3. år kommer VBL med service på anlegget, punkt 4.3 Skifte av børstelist.

Andelseier må selv støvsuge avtrekksrørene fra badet og de 3 andre plassene. En enkel jobb som vi har informert om tidligere. Se infoskriv på hjemmesiden. Det bør gjøres minst hvert 5. år.